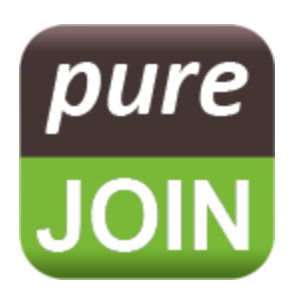

### 1. Create new user

- Log in to Back office website <a href="https://swipesimple.com/sign\_in">https://swipesimple.com/sign\_in</a>
- Reporting Dashboard > Users > Add new user > Enter email, full name, role and payment devices
- User will receive a temporary password via email.

| worldnav            |                             |       |                             |         |                   | User email display here    |
|---------------------|-----------------------------|-------|-----------------------------|---------|-------------------|----------------------------|
| wonopay             |                             |       |                             |         |                   | Store name display here    |
| PAYMENT GATEWAY     | Users                       |       |                             |         |                   |                            |
| 🗃 Virtual Terminal  |                             |       |                             |         |                   | 6                          |
| Scheduled Payments  |                             |       |                             |         |                   | G Add New User             |
| Invoices            | Showing 1 to 2 of 2 entries |       |                             |         |                   |                            |
| Payment Links       |                             |       |                             |         |                   |                            |
| REPORTING DASHBOARD |                             |       |                             |         | 🖨 Print           | table Configure table view |
| 🙆 Overview          | EMAIL                       | A NAM | we \$                       | ROLE \$ | DATE CREATED      | \$                         |
| Transactions        | User's email display here   |       | User's name<br>display here | Admin   | 08/23/2023 5:31 F | M                          |
| Customers           |                             |       |                             | Member  | 08/30/2023 11:38  | AM                         |
| 📜 Item Catalog      |                             |       |                             |         |                   |                            |
| 🐸 Users             | Show 10 👻 entries per page  |       |                             |         |                   | ← Previous 1 Next →        |
| 🗠 Reports           |                             |       |                             |         |                   |                            |
| Account Settings    |                             |       |                             |         |                   |                            |
| Support Center      |                             |       |                             |         |                   |                            |
|                     |                             |       |                             |         |                   |                            |

# 2. Check transaction history

- Log in to Back office website <u>https://swipesimple.com/sign\_in</u>
- Reporting Dashboard > Transactions

TIPS: Can also search by date range. Can export transactions in Excel file

# 3. Check funding history

- Log in to Back office website https://swipesimple.com/sign in
- Reporting Dashboard > Reports

# 4. Download the SwipeSimple app

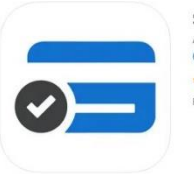

#### 5. To find device serial number

- Turn the card reader on using the power button on the side of the device
- Before taking a transaction, the app will scan for available devices, to select your device should find the "Swift XXXX" number which matches your device's serial number (The XXXX number will match the last four digits of your reader's serial number, which can be found on the back of the reader)

# 6. To make a transaction

- Log in to SwipeSimple app
- Manual the total amount > Check out > Card > Select Reader > Choose your Swift\_xxxx
   > Insert/ Swipe/ Tap card
- After transaction completed, receipt can be email or manual print out from POS

\*\*\* **To print receipt out from POS**, PUREJOIN app > Menu > Settings > Credit Card Processing > EDC change to Stand Alone (After ring up transactions > Pay > Card > this will auto-print out the receipt)

# **Specifications - Reader Details**

| Supported Devices | <ul> <li>For Android, devices capable of running version 5.0 and above are compatible</li> <li>For iOS, devices running iOS 9 and above are compatible</li> </ul>        |  |  |
|-------------------|----------------------------------------------------------------------------------------------------|--|--|
| Battery Life      | <ul> <li>On a full charge:         <ul> <li>Over 1,000 transactions</li> <li>Over 1 week in Standby Mode</li> </ul> </li> </ul>                                          |  |  |
| Charging          | Connect Micro USB to computer system or power adapter. A full charge may take up to 2 hours.                                                                             |  |  |
| Light Indicator   | <ul> <li>Green light: fully charged</li> <li>Red light: charging</li> <li>Blinking Green: processing a transaction</li> <li>Blinking Red: battery running low</li> </ul> |  |  |

SwipeSimple